×

更新日期:2018/05/09

## Skype-to-NTHU 自動總機撥打校內分機使用說明

主旨[]Skype-to-NTHU 自動總機撥打校內分機使用說明

說明:

- 1. 本中心已完成建置與Skype互通機制,惠請轉知以利校外人士連絡使用。
- 2.本校教職員生及校外人士於各地之Skype使用者均可透過Skype系統撥打清大Skype代表帳號nthu.voip□進入清大自動總機系統聽到語音招呼語後,便可直撥校內分機號碼。
- 3. 由於目前Skype軟體已不支援Skype撥號鍵盤!撥打操作步驟如下:
  - 登入Skype後,先新增聯絡人nthu.voip□
  - 點選 nthu.voip□撥通後聽到總機歡迎語辭時。
  - 再透過Skype訊息框送出[\*+5碼分機號碼],例如欲轉接分機36161,請於訊息框直接輸入\*36161,然後送出。

○ 詳細撥打說明請點這

4. 若有相關問題,請電分機31096張小姐洽詢。

計算機與通訊中心 網路系統組 敬啟

> From: https://net.nthu.edu.tw/netsys/ - 網路系統組

Permanent link: https://net.nthu.edu.tw/netsys/mailing:announcement:20091006 01

Last update: 2019/07/10 11:00